### PART 2 Room Registration (Without QR code)

お部屋の 登録完了

### Continue with apartment registration right after creating your ruum account

#### Forgot to register your apartment or Removed your apartment information

## 1 Proceed to apartment registration Tap [お部屋の登録をする (Register Apartment)]

アカウント登録完了

Step

お客さま 情報

 $\begin{array}{c} \text{Step} \\ \rightarrow \end{array} \begin{array}{c} \text{Step} \\ 2 \end{array} \begin{array}{c} \text{Step} \\ 3 \end{array} \begin{array}{c} \text{Step} \\ 4 \end{array} \begin{array}{c} \text{Don} \\ \checkmark \end{array} \end{array}$ 

2段階 アカウント お部屋の 認証 登録完了 登録

登録いただいたメールアドレスに、アカウント登録完了の

大東建託パートナーズの管理建物にお住まいの入居者さま

は、の部屋の夏歌への違めくたさい。 お部屋登録をすると、お部屋に関する、利用明細の確認・ 聞い合わせ・各種手続きをMy Roomから簡単に行えます。 また、入居者さま限定で紹介している商品やサービス、限 定キャンペーンなどもご利用可能になります。

後でお部屋登録する際は、My Roomからご登録ください。

アカウント登録が完了しました。

は、お部屋の登録へお進みください。

<ールをお送りいたします。

# 1-2 Login and access [My Room] – Proceed to apartment registration

Home screen →[My Room] →Tap [お部屋を登録 (Register Apartment)]

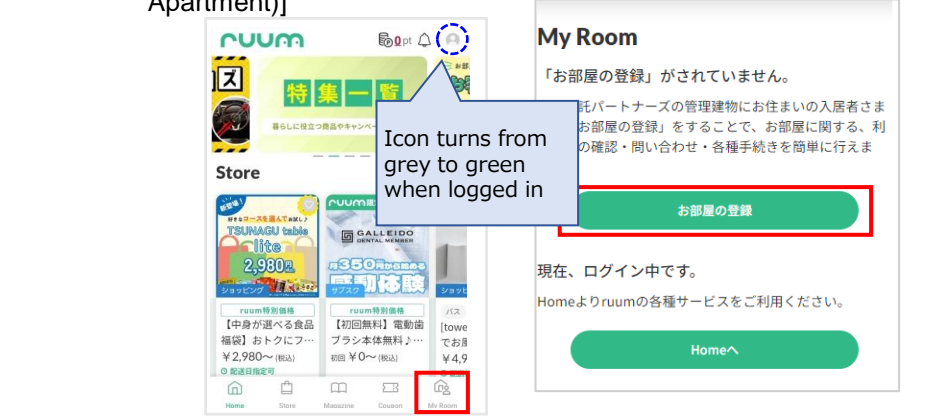

#### Select an Apartment Registration Method

Under 「ruumお部屋登録用コードがない方 (Apartment registration without ID)」 please select one of the two options. ※If the registration is for a personal account, please select the 「個人契約の方はこちら」 button.

#### 

#### €Confirm apartment registration details

Please enter all the required information below and then select 「お部屋登録 (Apartment registration)」 button.

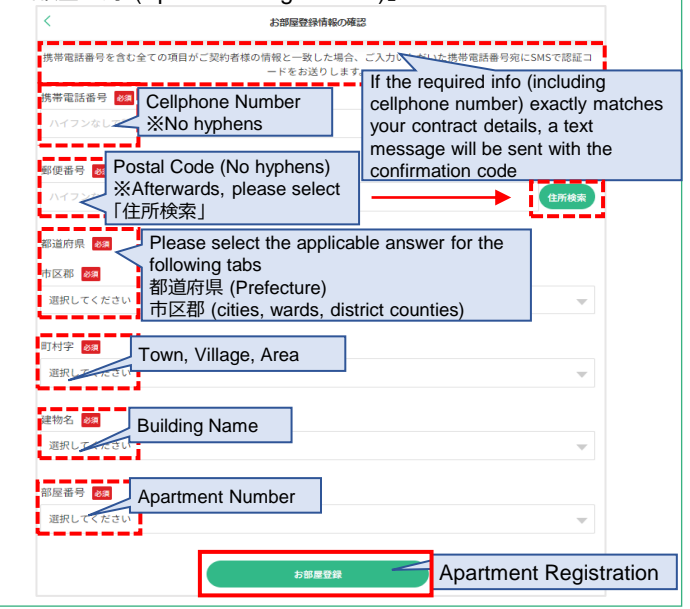

#### 4 Enter Confirmation Code

Upon reception of the confirmation code, please enter it under 「認証コード(Confirmation Code)」 and then press「認証 (Confirm)」

| <                       | 2段階認証                                                         |        |
|-------------------------|---------------------------------------------------------------|--------|
| 認証コードを宛先に送信しまし<br>電話番号: | ħ.                                                            |        |
| 送信された認証コードを入            | カしてください。                                                      |        |
| 認証コード                   |                                                               |        |
|                         | Enter Confirmation Code                                       |        |
|                         | マブリがHome両回に至ることがあります。その場合は他のアプリを明じたトで再定去話しくどさい。               |        |
|                         |                                                               |        |
|                         | 認証コードを再送信 Press here if you do not r<br>the confirmation code | eceive |
|                         | 戻õ                                                            |        |
|                         |                                                               |        |

| Solution of the confirmation code is not received or is not accepted, please review the details below.                                                                                                    | If the confirmation code is not received OR is not accepted                                                                                                    |
|----------------------------------------------------------------------------------------------------|----------------------------------------------------------------------------------------------------|
| 認証コードが届かない・認証されない場合                                                                                                    | • The confirmation code expires within 60 minutes of reception<br>If you still do not receive an email OR if checked the email after 60                                                                                                    |
| <ul> <li> </li> <li> </li> </ul> <p< th=""><th>minutes, please request for a new one. If a new code is requested,<br/>the old code becomes invalid.<br/>Registered phone number is a landline OR cannot receive text<br/>messages to cellophone<br/>Press [戻る (Return)]button, then proceed to [認証コードの送信方法<br/>(Confirmation code receipt method)]. Please either enter your email<br/>address OR a valid cellphone number that can receive text messages.<br/>Check there are no mistakes in your email or phone number<br/>Have you checked the Spam Mail Folder?<br/>Check your email settings<br/>Please double-check your email settings, and if necessary, add [@<br/>ruum.me] so you can receive emails from this address.<br/>Are you using a telephone number starting with 050?<br/>If your number begins with 050, there is a possibility of not<br/>receiving text messages. Please return to the customer information<br/>screen and select 「入力レたメールアドレスへ送信 (Send to the registered<br/>e-mail address)] to redo the registration process.<br/>Using a carrier email (from your cellphone company)<br/>There is a possibility of not receiving the confirmation code. If you<br/>do not receive the confirmation code, please use your registered<br/>cellphone number and password instead.</th></p<> | minutes, please request for a new one. If a new code is requested,<br>the old code becomes invalid.<br>Registered phone number is a landline OR cannot receive text<br>messages to cellophone<br>Press [戻る (Return)]button, then proceed to [認証コードの送信方法<br>(Confirmation code receipt method)]. Please either enter your email<br>address OR a valid cellphone number that can receive text messages.<br>Check there are no mistakes in your email or phone number<br>Have you checked the Spam Mail Folder?<br>Check your email settings<br>Please double-check your email settings, and if necessary, add [@<br>ruum.me] so you can receive emails from this address.<br>Are you using a telephone number starting with 050?<br>If your number begins with 050, there is a possibility of not<br>receiving text messages. Please return to the customer information<br>screen and select 「入力レたメールアドレスへ送信 (Send to the registered<br>e-mail address)] to redo the registration process.<br>Using a carrier email (from your cellphone company)<br>There is a possibility of not receiving the confirmation code. If you<br>do not receive the confirmation code, please use your registered<br>cellphone number and password instead. |
|                                                                                                    |                                                                                                    |

**6**Completion of Room Registration If registration process is successful、「お部屋の登録完了(Room Registration Completed)」 will show on the next screen.

| くよいである部屋の登録完了                                                       | 9 |
|---------------------------------------------------------------------|---|
| お部屋の登録が完了しました。                                                      |   |
| お客さま情報の住所と商品の<br>お届け先を変更する場合は、<br>アカウントメニュー(右上アイコン 🎑 )<br>から変更ください。 |   |
| My Roomへ                                                            |   |
| Homeへ                                                               |   |
|                                                                     |   |